## **DAFTAR GAMBAR**

| Gambar 1- 1 Metode Pangerjaan                                      | 5  |
|--------------------------------------------------------------------|----|
| Gambar 2- 2 Tampilan <i>Moodle</i>                                 | 7  |
| Gambar 2- 3 Cara Kerja <i>Load Balancer</i>                        | 10 |
| Gambar 2- 4 Active/Passive Failover                                | 11 |
| Gambar 2- 5 Active/Active Failover                                 | 12 |
| Gambar 3- 6 Sistem Saat Ini                                        | 14 |
| Gambar 3- 7 Diagram Sistem Saat Ini                                | 15 |
| Gambar 3- 8 Rancangan Jaringan Yang Akan Dibuat                    | 20 |
| Gambar 3- 9 Diagram Sistem Usulan                                  | 21 |
| Gambar 3- 10 Flowchart Kerja Load Balancer                         | 23 |
| Gambar 4- 11 Bagan Prosedur Penginstallan Ubuntu Server 14.0.4 LTS |    |
| Gambar 4- 12 Network Web Server 1                                  | 31 |
| Gambar 4- 13 Network Web Server 2                                  | 31 |
| Gambar 4- 14 Network Database Server                               | 32 |
| Gambar 4- 15 Network NFS dan Memcached Server                      | 32 |
| Gambar 4- 16 Network Load Balancing Server                         | 32 |
| Gambar 4- 17 File Php Info                                         | 34 |
| Gambar 4- 18 Konfigurasi Virtual Host                              | 35 |
| Gambar 4- 19 Konfigurasi my.cnf                                    | 35 |
| Gambar 4- 20 Konfigurasi php5                                      |    |
| Gambar 4- 21 Konfigurasi Password Mysql                            |    |
| Gambar 4- 22 Buat Database Moodle                                  | 37 |
| Gambar 4- 23 Memberikan Hak Akses Kepada User DBS                  | 37 |
| Gambar 4- 24 Memberikan Hak Akses Kepada User WS1                  | 37 |
| Gambar 4- 25 Memberikan Hak Akses Kepada User WS2                  | 37 |
| Gambar 4- 26 konfigurasi Memcached Server                          | 40 |
| Gambar 4- 27 Test Memcached Server ke Localhost                    | 40 |
| Gambar 4- 28 Konfigurasi php5-memcached                            | 40 |
| Gambar 4- 29 Test Memcached Client ke Server                       | 41 |
| Gambar 4- 30 Konfigurasi Exports Pada NFS Server                   | 41 |
| Gambar 4- 31 Hasil Mouting                                         | 42 |
| Gambar 4- 32 Buat File Pada <i>Client</i>                          | 42 |
| Gambar 4- 33 Melihat Hasil File Sharing                            | 42 |
| Gambar 4- 34 Mengaktifkan Service Haproxy                          | 43 |
| Gambar 4- 35 Konfigurasi <i>Haproxy</i> (1)                        | 43 |
| Gambar 4- 36 Konfigurasi <i>Haproxy</i> (2)                        | 43 |

| Gambar 4- 37 Konfigurasi Haproxy (3)                                       | 44 |
|----------------------------------------------------------------------------|----|
| Gambar 4- 38 Ubah Konfigurasi wwwroot Untuk Web Server                     | 44 |
| Gambar 4- 39 Hasil <i>client</i> 1                                         | 45 |
| Gambar 4- 40 Hasil <i>client</i> 2                                         | 45 |
| Gambar 4- 41 Gambar Pengecekan Status Request User                         | 46 |
| Gambar 4- 42 Grafik Response Time Untuk Gambar 4- 41                       | 46 |
| Gambar 4- 43 Skenario Pengujian Menggunakan Apache Jmeter                  | 48 |
| Gambar 4- 44 Hasil Response Time Antara Load Balancer Dengan Single Server | 49 |
| Gambar 4- 45 Load Balancer Mengarahkan Request User                        | 49 |
| Gambar 4- 46 Load Balancer Mengarahkan Request User                        | 50 |
| Gambar 4- 47 Ubah Konfigurasi wwwroot Untuk IP Vitrual Load Balancer       | 50 |
| Gambar 4- 48 User Melakukan Ujian Pada Web Server 2                        | 51 |
| Gambar 4- 49 User Melakukan Ujian Pada Web Server 1                        | 51 |
|                                                                            |    |